## 受験申込システム アカウント作成手順

試験会場を「Japan」に合わせる。

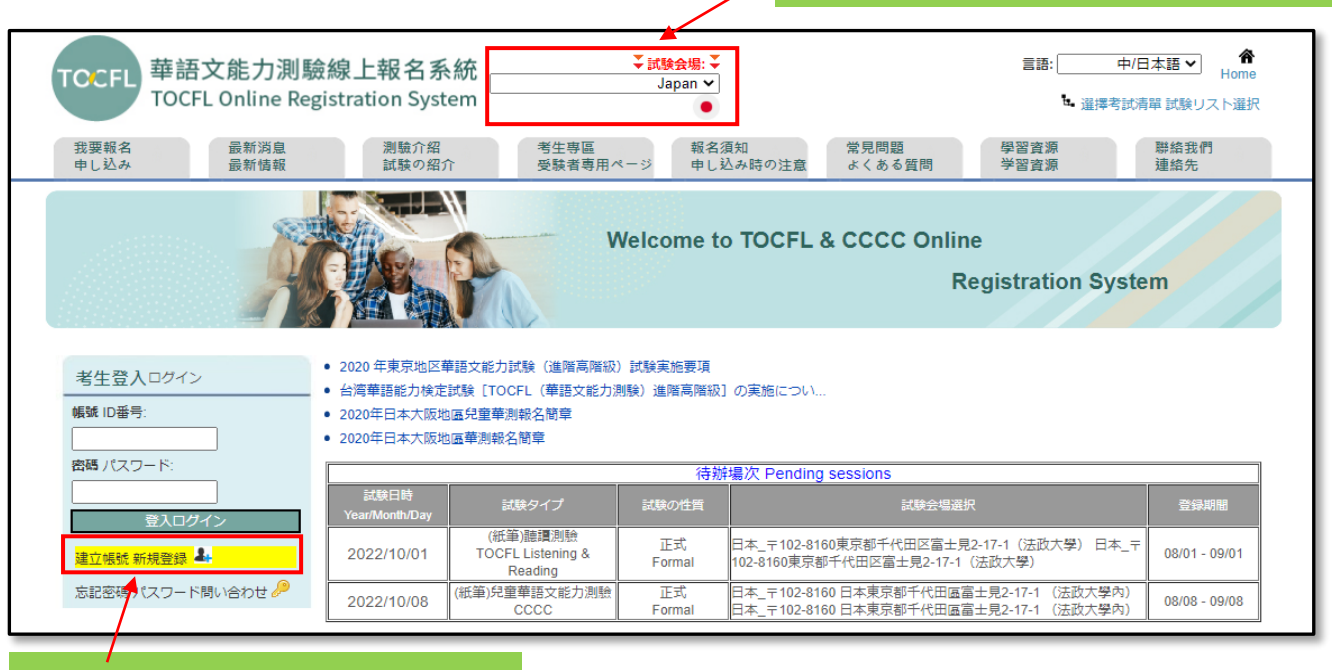

② ここからアカウントを作成。

| Step1: Send the verification code                                                                                                    |  |  |  |  |  |
|----------------------------------------------------------------------------------------------------|--|--|--|--|--|
| 護照號碼*<br>Passport No. TH92345678                                                                                                    |  |  |  |  |  |
| 電子郵件*<br>Email                                                                                                    |  |  |  |  |  |
| 發送驗證碼 Send the verification code                                                                                                    |  |  |  |  |  |
|                                                                                                    |  |  |  |  |  |
| Step2: Confirm the verification code                                                                                                    |  |  |  |  |  |
| 電子信箱驗證碼*<br>Email verification code                                                                                                    |  |  |  |  |  |
| 種認 Confirmed                                                                                                    |  |  |  |  |  |
|                                                                                                    |  |  |  |  |  |
|                                                                                                    |  |  |  |  |  |
| ③   Passport No.」と   Email」を入力後、  設达駅記碼」をクリックする。                                                                                                    |  |  |  |  |  |
| <u>^                                    </u>                                                                                                    |  |  |  |  |  |
|                                                                                                    |  |  |  |  |  |
| ☆ 近日公開の機能   今すぐ試す ● オン                                                                                                    |  |  |  |  |  |
| ④ ③により受信されたメールの「驗證碼」をコピーする。                                                                                                    |  |  |  |  |  |
| <sup>144-1</sup> オフライン<br>・ 作業                                                                                                    |  |  |  |  |  |
|                                                                                                    |  |  |  |  |  |
| 華語文能力測驗報名系統驗證 TOCFL On-line Registration System Verification                                                                                                    |  |  |  |  |  |
| reminder@sc-top.org.tw     ご (か) (か)       宛先 ykanamori@haonet.co.jp     17:26                                                                                              |  |  |  |  |  |
| 您好:                                                                                                    |  |  |  |  |  |
| 悠的 emailykanamori@haonet.co.jp 驗證碼為:4976,請將驗證碼回填到報名系統註冊表單。                                                                                                    |  |  |  |  |  |
| Dear test taker,                                                                                                    |  |  |  |  |  |
| The verification code for your email address, <u>vkanamor@haonet.co.ip</u> , is 4976 Please log in to TOCFL<br>on-line registration system to enter your verification code. |  |  |  |  |  |

## 受験申込システム アカウント作成手順

| ⑤ ④でコピーした「驗證碼」を貼付け、「確認」をクリック。                                                                |  |
|----------------------------------------------------------------------------------------------|--|
| (5) ④でコビーした「驗證碼」を貼付け、「確認」をクリック。<br>Step1: Send the verification code                         |  |
| - Step2: Confirm the venincation code<br>電子信箱驗證碼*<br>Email verification code<br>確認 Confirmed |  |

| 確定送出確定 回首頁家に戻る                                                                                                    |
|----------------------------------------------------------------------------------------------------|
| 華語文能力測験/児童華語文能力測験 受験者の個人情報取り扱いに関する同意書                                                                                                    |
| 国家華語測験推動工作委員会(以下、本会と略称)は教育部の委託を受け、華語文能力測験の受験申し込み<br>に関する業務を行います。個人資料保護法(個人情報保護法)第8条第1項の規定に基づき、以下の「個人情<br>報の扱いに関する告知と同意書」をよくお読み下さい。「同意」にチェックを入れ、個人情報を本会に提供<br>した時点で、この書類の全ての内容に同意したと見なされます。<br>受験者の年齢が20歳(EU非加盟国については各国の規定に合わせて調整します)未満である場合には、こ<br>の書類を本人とその法定代理人がよく読んで理解し、全ての内容に同意して初めて、本会は個人情報の収<br>集、処理、利用を行います。<br>個人情報の取り扱いに関する告知と同意書<br>受験者は、自身の提供する個人情報が真実でない場合や、他人の個人情報を勝手に利用したものである場<br>合、本会がその回の受験成績を取り消し、また将来の受験申し込み資格を制限する権限を持つものとしま<br>す。<br>1 受験者は、申込書類の記入が求められている個人情報については、正確に全て記入しなければなりませ |
| 1. 支援省は、平広省境の起入が水のられている個人情報については、正確に主て起入しなりればなりよで<br>( 月休的にけ パフポートキたけ尾空証へ乗早 自分証乗早 電子マードアドレフ 氏々 桝別 大午日 🎽                                                                                                    |
| ▶▶ □ 受験者本人及びその法定代理人は「個人情報の取り扱いに関する告知と同意書」を詳しく読んだ上で、各<br>項の規定事項を遵守することに同意します。(同意する場合はチェックを入れて下さい)                                                                                                    |
| Go to Register                                                                                                    |
|                                                                                                    |
| ⑥ 個人情報の取り扱いを確認しクリック。                                                                                                    |

## 受験申込システム アカウント作成手順

⑦ 個人情報等を入力。

| I                    | 考生註冊受験者登録                   |                                                                                                    | <u>首百</u> >> 考生註冊受験者登録 |
|----------------------|-----------------------------|----------------------------------------------------------------------------------------------------|------------------------|
| 考生登入ログイン             |                             |                                                                                                    |                        |
| 帳號 ID                |                             | 請註冊您的資料 の上様報を登録してください                                                                                     |                        |
| 宮碼 パスワード:            |                             |                                                                                                    |                        |
|                      |                             | ^ 為必須関ビ以下11111度料線(干形制人」(2周干形 ; * 高主形)<br>(*) マークのある箇所は必須                                                  |                        |
| 登入ログイン<br>建立44號 新規登録 | 謹照/身分證號碼*<br>パスポート/身分証番号    | 講記下您的構成明密碼以供下次登録使用<br>ノにスポート/身分証番号はアカウント登録ログイン番号になります<br>TH92345678                                       |                        |
| 忘記密碼 パスワード間い合わせ 🔑    | 密碼*<br>パスワード                | 常碼長度至少8個字元,且須含有英文及數字<br>password length minimum 8 and must include both numeric and alphabetic characters |                        |
|                      | 再次輸入密碼*<br>パスワード再入力         |                                                                                                    |                        |
|                      | 電子信箱*<br>メールアドレス            | ex : ::cococo:@gmail.com<br>ykanamori@haonet.co.jp                                                        |                        |
|                      | 漢字/中文姓名<br>氏名(漢字)           | ex:王小明                                                                                                    |                        |
|                      | 外文姓名*<br>氏名(アルファベット)        | Wang, Xiao Ming, 必須與所持護照/身分證相同。<br>パスポート/身分証と同一の綴りで書くこと                                                   |                        |
|                      | 性別*<br>(性別                  | ● 男男 ○ 女女                                                                                                 |                        |
|                      | 生日*<br>生年月日                 | Year 1984 V Month 03 V Day 19 V                                                                           |                        |
|                      | 回籍*<br>国籍                   | Japan 日本 ✔                                                                                                |                        |
|                      | 母語*<br>母語                   | 請選擇選択                                                                                                    |                        |
|                      | 電話號碼<br>電話番号                | ex : 01 44 39 88 56 ext: 11                                                                               |                        |
|                      | 手機號碼*<br>携帯電話番号             | 講評實項寫, 如: 09 12 34 56 78                                                                                  |                        |
|                      | 職業*<br>職業                   | 「請選擇選択    ✔                                                                                               |                        |
|                      | 服務單位<br>勤務先                 |                                                                                                    |                        |
|                      | 目前就讀學校<br>現在の所属校            |                                                                                                    |                        |
|                      | 領臺湾政府獎學金類型*<br>奨学金のタイプ      | 請選擇選択    ✔                                                                                                |                        |
|                      | 教育程度*<br>最終学歴               | 「講選擇選択───」年級学年                                                                                            |                        |
|                      | 主修<br>専攻                    |                                                                                                    |                        |
|                      |                             | 講評實際上通訊地址,供寄 送成講筆/設置之用。<br>正確な住所をご記入ください。華語能力試験結果は、この住所に郵送されます                                            |                        |
|                      | 地址*<br>住所                   | 製造開始<br>創成告号<br>地址<br>住所                                                                                  | ]                      |
|                      | 與家人是否使用中文交談*<br>家族と中国語を話す頻度 | <ul> <li>○ 1.經常常に</li> <li>○ 2.有時候時々</li> <li>● 3.從不使わない</li> </ul>                                       |                        |
|                      |                             | 確定送出確定                                                                                                    |                        |

⑧ ①~⑦までの処理が完了すると、毎回ログイン後に以下左側に受験者専用ページが 表示される。

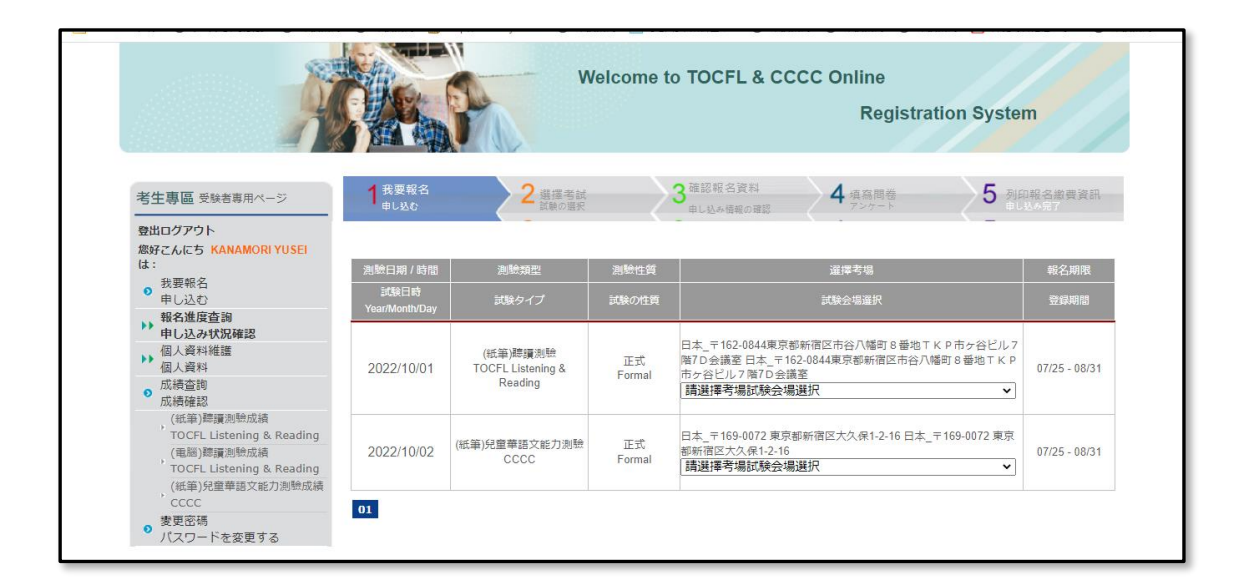